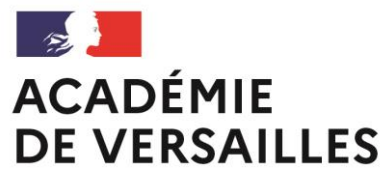

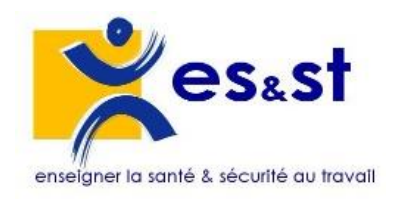

Liberté Égalité Fraternité

## **OGELI – TUTORIEL D'UTILISATION**

À destination des Directeurs Délégués aux Formations Professionnelles et Technologiques

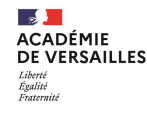

#### Centre de ressources académique ES&ST

- Adresse mail : ce.es-st@ac-versailles.fr
- Site internet : <u>https://es-st.ac-versailles.fr/</u>
- Téléphone : 06.31.90.71.20. (permanence le jeudi)

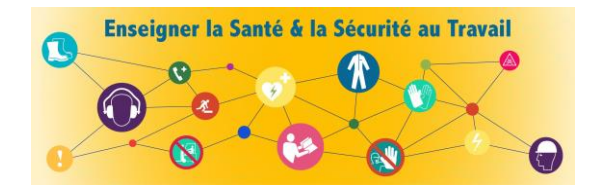

Bienvenue sur OGELI Outil de GEstion en LIgne des formations

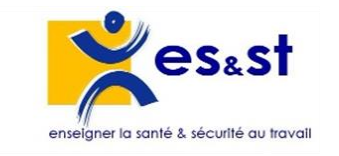

OGELI permet aux DDFPT :

- la traçabilité et l'édition des attestations de formation des élèves ainsi que des procès-verbaux ;
- > l'identification de tous les formateurs de l'établissement ;
- > le suivi des formations initiales et continues des formateurs ;
- > l'obtention d'un relevé chiffré des formations élèves.

Il est indispensable de **mettre à jour la base OGELI au sein de chaque établissement** afin de rendre cet outil efficace. Ainsi OGELI permet d'avoir une vue générale des personnes formées et constitue une aide précieuse pour mieux cerner les besoins de formations et les besoins en formateurs.

C'est pourquoi, il est important de déclarer régulièrement les changements d'affectation des personnels et des élèves. Tous les acteurs de l'ES&ST peuvent participer à cette mise à jour. Toutefois, chaque DDFPT a un rôle moteur pour le suivi des formations et la mise à jour de la base OGELI.

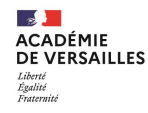

#### Accès et connexion à OGELI https://www.esst-inrs.fr/gestion/

| Bienvenue sur OGELI<br>Outil de GEstion en LIgne<br>formations                                | des                                                   | enseigner la san   | es&st |
|-----------------------------------------------------------------------------------------------|-------------------------------------------------------|--------------------|-------|
| yous êtes                                                                                     |                                                       |                    |       |
| formateur, correspondant ou chef d'éta                                                        | iblissement                                           |                    |       |
| votre identifiant                                                                             | [                                                     |                    |       |
| votre mot de passe                                                                            | validez                                               |                    | •     |
| Mot de passe oublié ?                                                                         |                                                       |                    |       |
| Politique de confr                                                                            | dentialité et d'utilisation des don<br><u>Contact</u> | inées personnelles |       |
| DE L'ÉDUCATION<br>NATIONALE,<br>DE LA JEUNÉSSE<br>ET DES SPORTS<br>statut<br>datat<br>Faturat | Maladie<br>HISOUED POPTESSONNELS                      | 2                  | nrs   |

- Renseignez votre identifiant puis votre mot de passe.
- > Cliquez sur « validez ».

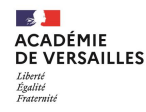

#### Page « Plan de formation »

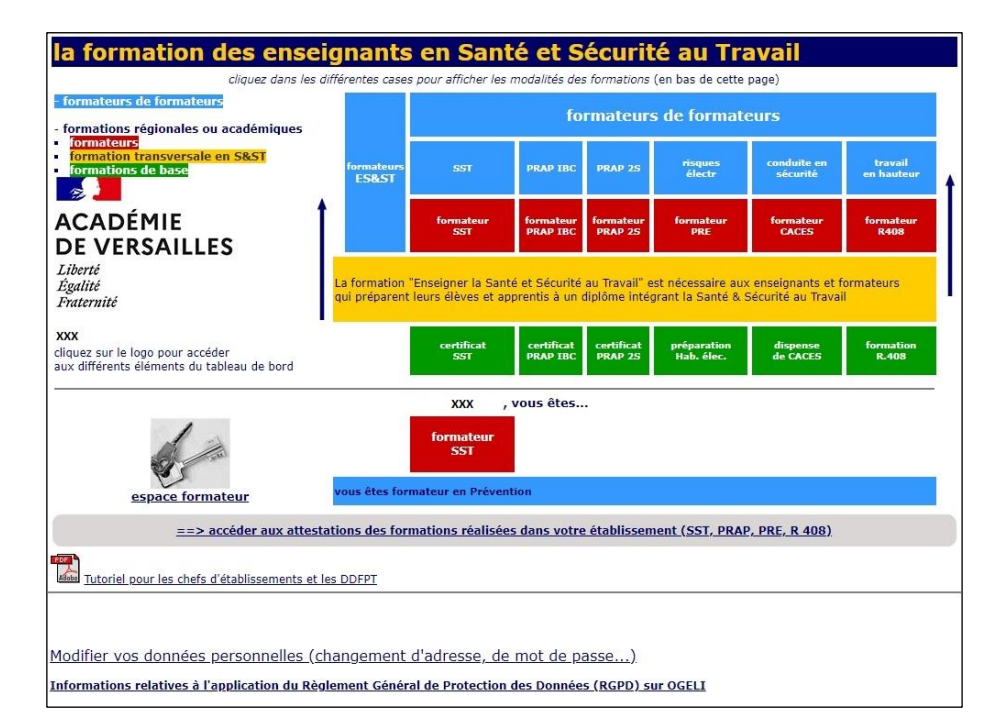

Cette page vous présente l'organisation des formations pour l'Enseignement de la Santé et Sécurité au Travail (ES&ST) :

- SST : Sauvetage Secourisme du Travail ;
- PRAP IBC : Prévention des Risques liés à l'Activité Physique dans les secteurs de l'Industrie, du Bâtiment et du Commerce ;
- **PRAP 2S** : Prévention des Risques liés à l'Activité Physique dans le secteur Sanitaire et Social ;
- **PRE** : Prévention du Risque Électrique ;
- CACES : Certificat d'Aptitude à la Conduite En Sécurité ;
- Prévention des risques liés au travail en hauteur et notamment à la prévention des risques liés au montage, à l'utilisation et démontage des échafaudages de pied (R408).
- Formation transversale « Enseigner la Santé & la Sécurité au Travail ».

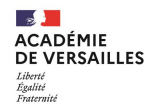

#### Page « Plan de formation »

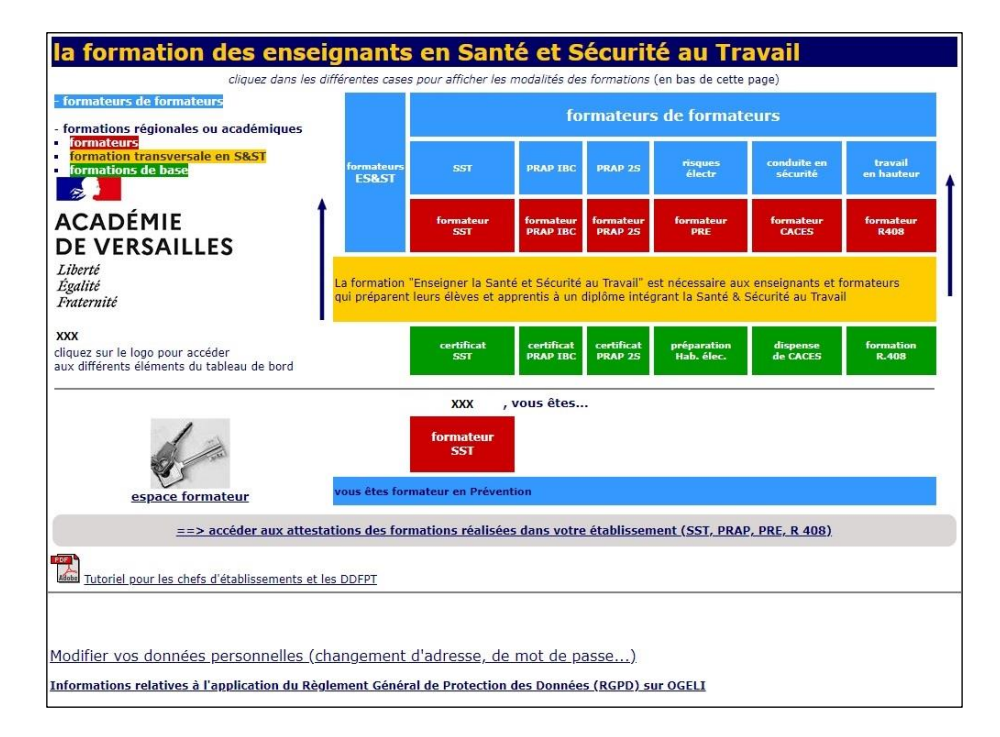

Vous pouvez sur cette page :

- modifier vos données personnelles (adresse, mot de passe...);
- vous informer sur l'application du Règlement Général de Protection des Données (RGPD) ;
- vous informer sur les diverses formations (formateurs SST, PRAP IBC, PRAP 2S, PRE, CACES, R408...);
- accéder aux attestations des formations réalisées dans votre établissement ;
- télécharger le tutoriel pour les chefs d'établissements et les DDFPT ;
- accéder à votre "espace formateur".

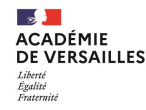

#### Accès aux attestations de formation

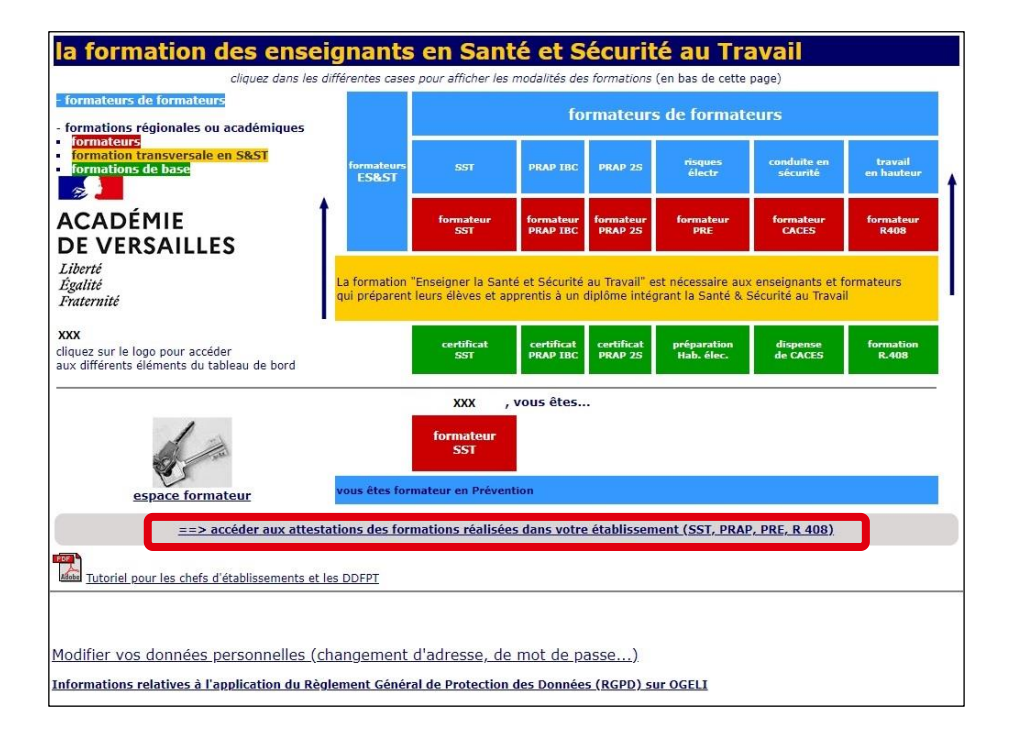

Cliquez sur « ==> accéder aux attestations des formations réalisées dans votre établissement (SST, PRAP, PRE, R 408) ».

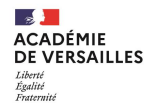

#### Accès aux attestations de formation

| A partir de ce<br>DGELI.<br>Pour chaque         | S realisees dans voire établissement<br>ette page, vous pouvez effectuer une recherche des sessions de fo<br>session, le nom de l'enseignant ayant déclaré la formation est affi | rmation réalisées dans votre él<br>ché. | tablissement, par années ou via le nº de session                             |
|-------------------------------------------------|----------------------------------------------------------------------------------------------------|-----------------------------------------|------------------------------------------------------------------------------|
| Recherche<br>Type :<br>N° de sess<br>Année scol | er une session<br>SST • PRAP • PRE • Caces • R 408<br>ion :<br>iaire : indifférent •<br>valider                                                                                  |                                         |                                                                              |
| TABLISSEM                                       | ENT                                                                                                    |                                         |                                                                              |
| 57521 HE                                        | formation (NN) élèves, étudiants ou apprentis B1V<br>du 01-10-2021 au 30-06-2022<br>CAP Électricien                                                                              | Nom Formateur                           | 10 prévus <u>Imprimer les attestations de</u><br>formation                   |
| 50398 SST                                       | formation élèves, étudiants ou apprentis<br>du 07-03-2022 au 11-03-2022<br>CAP Réalisations industrielles en chaudronnerie ou soudage<br>option A - chaudronnerie                | Nom Formateur                           | 4 admis Imprimer les attestations de<br>formation<br>Editer le procès verbal |
| 47786 SST                                       | formation élèves, étudiants ou apprentis<br>du 14-02-2022 au 18-02-2022                                                                                                    | Nom Formateur                           | 2 admis Imprimer les attestations de formation<br>Editer le procès verbal    |
| 547925 SST                                      | formation élèves, étudiants ou apprentis<br>du 14-02-2022 au 17-02-2022<br>CAP Électricien                                                                                       | Nom Formateur                           | 10 prévus <u>Imprimer les attestations de</u><br><u>formation</u>            |
| 547254 SST                                      | formation élèves, étudiants ou apprentis<br>du 31-01-2022 au 04-02-2022<br>CAP Production et service en restaurations (rapide, collective,<br>cafétéria)                         | Nom Formateur                           | 3 admis Imprimer les attestations de formation<br>Editer le procès verbal    |
| 547038 SST                                      | formation élèves, étudiants ou apprentis<br>du 31-01-2022 au 04-02-2022<br>CAP Assistant technique en milieux familial et collectif                                              | Nom Formateur                           | 5 admis Imprimer les attestations de<br>formation<br>Editer le procès verbal |
| 40474 SST                                       | formation élèves, étudiants ou apprentis<br>du 20-11-2021 au 15-12-2021<br>CAP Assistant technique en milieux familial et collectif                                              | Nom Formateur                           | 10 prévus <u>Imprimer les attestations de</u><br>formation                   |
| 69298 HE                                        | formation (NN) élèves, étudiants ou apprentis B1V<br>du 31-01-2021 au 25-04-2021<br>CAP Électricien                                                                              | Nom Formateur                           | 9 prévus <u>Imprimer les attestations de</u><br><u>formation</u>             |

- Les sessions (SST, PRAP, PRE, CACES, R408) sont classées chronologiquement en partant de la date de fin la plus récente des sessions.
- Vous pouvez limiter la recherche aux sessions en sélectionnant le type de session.
- Il est possible de rechercher une session :
  - soit par numéro ;
  - soit par année scolaire.

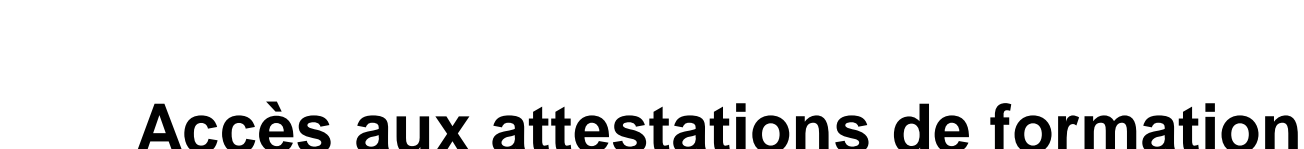

| retour                                            |                                                                                                    |                                      |                         |                                                                               |
|---------------------------------------------------|----------------------------------------------------------------------------------------------------|--------------------------------------|-------------------------|-------------------------------------------------------------------------------|
| Session                                           | s réalisées dans votre établissement                                                                                                    |                                      |                         |                                                                               |
| A partir de ce<br>DGELI.<br>Pour chaque :         | tte page, vous pouvez effectuer une recherche des sessions de fo<br>session, le nom de l'enseignant ayant déclaré la formation est affi                           | rmation réalisées dans votre<br>ché. | établissement, par anné | es ou via le nº de session                                                    |
| Recherche<br>Type :<br>N° de sessi<br>Année scola | er une session<br>SST PRAP PRE Caces R 408<br>on :<br>inte : Indifférent V<br>valider                                                                             |                                      |                         |                                                                               |
| ÉTABLISSEMI                                       | NT                                                                                                    |                                      |                         |                                                                               |
| 557521 HE                                         | formation (NN) élèves, étudiants ou apprentis B1V<br>du 01-10-2021 au 30-06-2022<br>CAP Électricien                                                               | Nom Formateur                        | 10 prévu                | Imprimer les attestations de<br>formation                                     |
| 550398 SST                                        | formation élèves, étudiants ou apprentis<br>du 07-03-2022 au 11-03-2022<br>CAP Réalisations industrielles en chaudronnerie ou soudage<br>option A - chaudronnerie | Nom Formateur                        | 4 admis                 | <u>Imprimer les attestations de<br/>formation<br/>Editer le procès verbal</u> |
| 547786 SST                                        | formation élèves, étudiants ou apprentis<br>du 14-02-2022 au 18-02-2022                                                                                           | Nom Formateur                        | 2 admis                 | <u>Imprimer les attestations de<br/>formation<br/>Editer le procès verbal</u> |
| 547925 SST                                        | formation élèves, étudiants ou apprentis<br>du 14-02-2022 au 17-02-2022<br>CAP Électricien                                                                        | Nom Formateur                        | 10 prévu                | Imprimer les attestations de<br>formation                                     |
| 547254 SST                                        | formation élèves, étudiants ou apprentis<br>du 31-01-2022 au 04-02-2022<br>CAP Production et service en restaurations (rapide, collective,<br>cafétéria)          | Nom Formateur                        | 3 admis                 | <u>Imprimer les attestations de<br/>formation<br/>Editer le procès verbal</u> |
| 547038 SST                                        | formation élèves, étudiants ou apprentis<br>du 31-01-2022 au 04-02-2022<br>CAP Assistant technique en milieux familial et collectif                               | Nom Formateur                        | 5 admis                 | Imprimer les attestations de<br>formation<br>Editer le procès verbal          |
| 540474 SST                                        | formation élèves, étudiants ou apprentis<br>du 20-11-2021 au 15-12-2021<br>CAP Assistant technique en milieux familial et collectif                               | Nom Formateur                        | 10 prévu                | Imprimer les attestations de<br>formation                                     |
| 569298 HE                                         | formation (NN) élèves, étudiants ou apprentis B1V<br>du 31-01-2021 au 25-04-2021<br>CAP Électricien                                                               | Nom Formateur                        | 9 prévus                | Imprimer les attestations de<br>formation                                     |

- Une session clôturée par un enseignant change de couleur en fonction du statut des stagiaires (élèves, personnels, enseignants...).
- > Une session en cours est de couleur blanche.

Il est possible d'imprimer :

- les attestations de formation pour les apprenants de la session choisie en cliquant sur « *Imprimer les attestations de formation* » ;
- le procès-verbal de la session choisie en cliquant sur
- « Editer le procès-verbal » (session clôturée).

ACADÉMIE DE VERSAILLES Liberté Égalité Fraternité

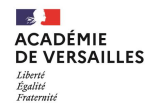

#### Impression des attestations de formation

En cliquant sur « *Imprimer les attestations de formation* », une nouvelle fenêtre s'ouvre sur les attestations imprimables.

*©* Exemple pour la formation SST :

|                  | 12                                                                   |                                      |                |   |
|------------------|----------------------------------------------------------------------|--------------------------------------|----------------|---|
|                  | ACADÉMI                                                              | E                                    |                | - |
| 1DEC             | DE VERSA                                                             | ILLES                                |                |   |
| 11115            | Liberté                                                              |                                      |                |   |
|                  | Egalité                                                              |                                      |                |   |
|                  | Fraternité                                                           |                                      |                |   |
|                  | ATTESTATION D                                                        | E FORMATION                          |                |   |
|                  | SAUVETAGE SECOUR                                                     | ISME DU TRAVA                        | AIL            |   |
|                  | Prénom                                                               | NOM                                  |                |   |
|                  | né(e)                                                                | en                                   |                |   |
|                  | Établiss                                                             | ement                                |                |   |
|                  | a 50                                                                 | nvi                                  |                |   |
| qui s'est        | du 07-03-2022 a<br>la session de form<br>déroulée dans le respect du | ation n°550398<br>programme de forma | tion de l'INRS |   |
|                  | Établiss<br>(durée : 14                                              | ement<br>heures)                     |                |   |
|                  | CETTE ATTESTATIO                                                     | N DE FORMATIO                        | N              |   |
|                  | N'EST PAS UN C                                                       | ERTIFICAT SST                        |                |   |
| 1. Nom Formateur | nantaura                                                             | signatures                           | le 11-02-2022  |   |
| 2                |                                                                      |                                      |                |   |
|                  |                                                                      |                                      | capher         |   |
|                  |                                                                      |                                      |                |   |
|                  |                                                                      |                                      |                |   |
|                  |                                                                      |                                      |                |   |
|                  |                                                                      |                                      |                |   |
|                  |                                                                      | -                                    |                |   |
| •                | ACADEMI                                                              | E                                    |                |   |
| INTS             | DE VERSA                                                             | ILLES                                |                |   |
|                  | Enalité                                                              |                                      |                |   |
|                  | Fraternité                                                           |                                      |                |   |
|                  | ATTESTATION                                                          | F FORMATION                          |                |   |
|                  | SAUVETAGE SECOUR                                                     | LISME DU TRAV                        | AIL            |   |
|                  |                                                                      |                                      |                |   |
|                  | né(e)                                                                | en                                   |                |   |
|                  |                                                                      |                                      |                |   |
|                  | a su                                                                 | M                                    |                |   |
| qui s'est        | du 07-03-2022 a<br>la session de form<br>déroulée dans le respect du | ation n°550398<br>programme de forma | tion de l'INRS |   |
|                  | (durée : 14                                                          | heures)                              |                |   |
|                  | CETTE ATTESTATIO                                                     | N DE FORMATIO                        | N              |   |
|                  | N'EST PAS UN C                                                       | RTIFICAT SST                         |                |   |

11/01/2023

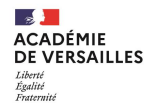

#### Impression des attestations de formation

*The Exemple pour la formation PRE :* 

L'impression est accessible par un clic droit sur l'écran donnant accès à un menu contextuel.

En cliquant sur « *Imprimer* » ou la commande clavier Ctrl+P, le menu d'impression apparait.

| 4                        |                                                                                                    |                                          |                                                                                        |               | ACADÉMIE<br>DE VERSAILLES<br>Liberet<br>Rightint<br>Protectional                                  |
|--------------------------|----------------------------------------------------------------------------------------------------|------------------------------------------|----------------------------------------------------------------------------------------|---------------|---------------------------------------------------------------------------------------------------|
|                          |                                                                                                    | р                                        | ATTESTATION DE<br>RÉPARATION À L'HABILITATION ÉLECTRIQUE                               |               |                                                                                                   |
|                          |                                                                                                    |                                          | Prénom NOM<br>né(e) en 2004<br>a suivi<br>la ou les formations au(x) miveaux(x)<br>BIV |               |                                                                                                   |
|                          |                                                                                                    |                                          | EST HABILITABLE AU NIVEAU BIV                                                          |               |                                                                                                   |
| B1V<br>Acquis théoriques |                                                                                                    |                                          |                                                                                        |               | VALDÓ<br>* la assessio (0002000) =*357523<br>do 01:0-02202<br>Étobilissement                      |
| Täche 1                  | Effectuer des opérations d'ordre électrique (dont des mesures de grandeurs électriqu<br>• en zone de volsinage simple (zone 1)<br>• en zone de volsinage renforcé BT (zone 4) | ues):                                    |                                                                                        |               | VALIDÉ<br>à la session (1987002) +#357521<br>de 01 = 1-021 au 2-0-42022<br>Établissement          |
| Táche 2                  | Poser une nappe isolante en vue de supprimer la zone de voisinage renforcé BT (zon                                                                                            | ne 4) pour effectuer une opération d'ord | tre électrique ou déposer celle-ci                                                     |               | VALIOÉ<br>k la assistir (MRQOQ) H557521<br>d dt 11-021 k 30-00-0022<br>Établissement<br>formaur / |
|                          | Pataur                                                                                                    | Alta Gaucha                              | Établissement<br>sprava du chel d'atablissement                                        | le 07 01 2023 |                                                                                                   |
|                          | Avancer                                                                                                    | Alt+Droite                               |                                                                                        |               |                                                                                                   |
|                          | Actualiser                                                                                                    | Ctrl+R                                   |                                                                                        | DOM:          |                                                                                                   |
|                          | Enrepister sous                                                                                                    | Ctrl+S                                   | -                                                                                      |               |                                                                                                   |
|                          | Imprimer                                                                                                    | Ctrl+P                                   |                                                                                        |               |                                                                                                   |
|                          | Caster<br>Rechercher des images av                                                                                                    | vec Google                               |                                                                                        |               |                                                                                                   |
| 4                        | Envoyer à vos appareils                                                                                                    |                                          |                                                                                        |               | DE VERSAILLES                                                                                     |
|                          | Créer un code QR pour ce                                                                                                    | ette page                                |                                                                                        |               | Egalité<br>Egalité<br>Freternité                                                                  |
|                          | Traduire en français                                                                                                    |                                          | ATTESTATION DE<br>ARATION À L'HABILITATION ÉLECTRIQUE                                  |               |                                                                                                   |
|                          | Afficher le code source de<br>Inspecter                                                                                                    | e la page Ctrl+U                         |                                                                                        |               |                                                                                                   |
|                          |                                                                                                    |                                          | a suivi<br>le ou les formations au(x) niveaux(x)<br>81V                                |               |                                                                                                   |

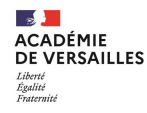

#### Impression des procès-verbaux

En cliquant sur « *Editer le procès-verbal* », une nouvelle fenêtre s'ouvre.

Exemple pour la formation SST :

| procès | verbal - G | oogle Chrome  |            |                |                                                        | -    |   | ×    |                                      |            |
|--------|------------|---------------|------------|----------------|--------------------------------------------------------|------|---|------|--------------------------------------|------------|
| esst-  | inrs.fr/g  | estion/imprim | pv.php?se  | ssionid=5      | 0398&type=sst                                          |      |   |      |                                      |            |
|        | 1          | 5             |            |                | ACADÉM<br>DE VERSA<br>Liberté<br>Égalité<br>Fraternité |      | S |      |                                      |            |
|        |            |               |            |                |                                                        |      |   | F    | Retour                               | Alt+Gauci  |
|        |            | PROCÈ         | S VER      | BAL C          | E LA SESSION 550398                                    |      |   | 1    | Avancer                              | Alt+Droi   |
|        |            |               |            |                |                                                        |      |   | 1    | Actualiser                           | Ctrl+      |
| FOI    | CMA I      | 3-2022 au     | 11-03-2    | /EIEU          | RS SECOURISTES DU TR                                   | AVAI | L | E    | Enregistrer sous                     | Ctrl+      |
|        |            | durée : 14 h  | eures      |                | Établissement                                          |      |   |      | Imprimer                             | Ctrl+      |
|        |            |               | f          | ormatio<br>Noi | n dispensée par<br>n Formateur<br>ièves de             |      | _ | F    | caster<br>Rechercher des images avec | Google     |
| n°     | Form.      | nom           | prénom     | né(e) en       | établissement (ville)                                  |      |   | .0 8 | Envoyer à vos appareils              |            |
| 1      | 2022       |               |            | 2002           |                                                        |      |   |      | Créer un code QR pour cette          | e page     |
| 2      | 2022       |               |            | 2004           |                                                        |      |   |      |                                      |            |
| 3      | 2022       |               |            | 2002           |                                                        |      |   |      | Traduire en français                 |            |
| 4      | 2022       |               |            | 2003           |                                                        |      |   | 1    | Afficher le code source de la        | page Ctrl+ |
|        |            | cachet de l'  | établissem | 7 pro          | signature des formateurs                               |      |   | 1    | Inspecter                            |            |
|        |            | le 11-        | 03-2022    |                | 1 - Nom Formateur                                      |      | _ |      |                                      |            |
|        |            |               |            |                | 2 -                                                    | _    |   |      | L'impres                             | ssion est  |

L'impression est accessible par un clic droit sur l'écran donnant accès à un menu contextuel.

11/01/2023

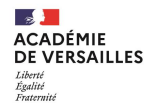

### Accès aux différentes pages de la liste des sessions

| 495944 SST | formation élèves, étudiants ou apprentis                                |               | Imprimer les attestations de                 |
|------------|-------------------------------------------------------------------------|---------------|----------------------------------------------|
|            | CAP Assistant technique en milieux familial et collectif                | Nom Formateur | Editer le procès verbal                      |
| 504882 SST |                                                                         |               | Imprimer les attestations de                 |
|            | formation élèves, étudiants ou apprentis<br>du 30-09-2019 au 02-10-2019 | Nom Formateur | 2 admis formation<br>Editer le procès verbal |

En bas de page écran (ascenseur à droite), l'ensemble des pages est accessible par clic sur le numéro de page.

#### Retour au plan de formation

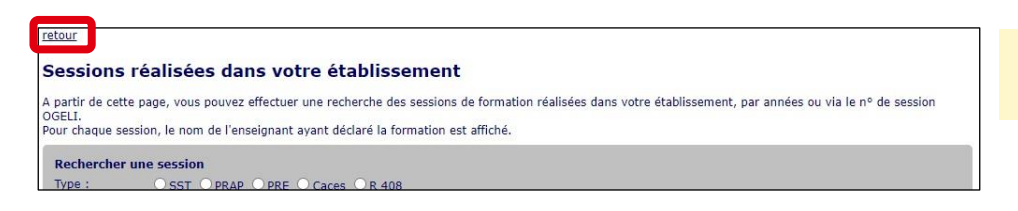

Pour revenir à la page "plan de formation", cliquez sur « <u>retour</u> » en haut de page à gauche.

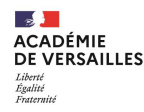

#### Page « Plan de formation »

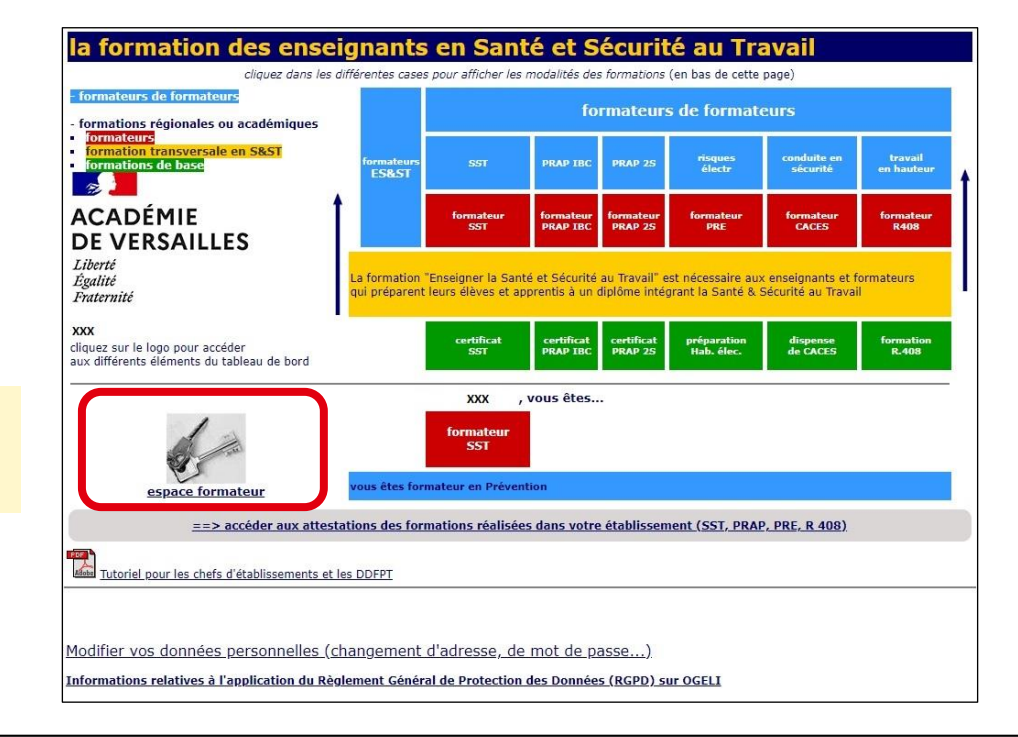

Accédez à l'**espace formateur** en cliquant sur l'icone correspondante.

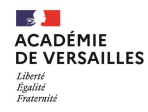

#### Accès à l'espace formateur

| camedi 7 janvior 2022, 12 h 27                                                                                                    | ratour ou plan de formation                                                                                                    | chapger d'utilisateur |                                                                                                    |
|----------------------------------------------------------------------------------------------------|----------------------------------------------------------------------------------------------------|-----------------------|----------------------------------------------------------------------------------------------------|
| Établissement                                                                                                    |                                                                                                    | chunger o admosteeur  | Vous nouvez dès lors :                                                                                              |
| Cliquez ici-> pour signaler les élèves qui construiter les élèves qui construiter les élèves qui co | mpléter, mettre à jour la liste<br>ST recensées dans cet<br>ont quitté l'établissement                                                   |                       | <ul> <li>consulter, compléter, mettre à jour la<br/>liste des personnes ressources en</li> </ul>                    |
| P                                                                                                    | rénom NOM, DDFPT                                                                                                    |                       | S&ST dans votre établissement ;                                                                                     |
| F votre parcours     formateur     formateur       cftavotre activité     vos formations     vos so       votre fiche     vos formations     vos so       vos formations     comra alde méminateur       vos stats ES&ST                                                                                                    | ateur SST<br>Itte 2022<br>sessions<br>purces<br>nandes<br>pire                                                                           |                       | <ul> <li>mettre à jour les élèves recensés dans votre établissement ;</li> </ul>                                    |
| par les ES&ST                                                                                                    |                                                                                                    |                       | Cliquez ici-> pour signaler les élèves qui ont quitté l'établissement                                               |
| Melanic CORTINA<br>Alaia COUCHI       correspondance version<br>Melanic CORTINA<br>Alaia COUCHI       correspon<br>Melanic<br>Alaia         Modifier vos données personnelles (chanu<br>Informations relatives à l'application du Règlement                                                                                                    | danté vérénus<br>danté vérénus<br>couchi<br>gement d'adresse, de mot de passe)<br>ent Général de Protection des Données (RGPD) sur OGELI |                       | <ul> <li>consulter votre parcours ;</li> <li>F votre parcours</li> <li>consulter et modifier votre fiche</li> </ul> |

#### **Gestion des personnes ressources en S&ST**

| samedi 7 ja | anvier 2023, il est 12 h 44 ·                                     | - <u>changer d'utilisateur</u> -                                  | - <u>retour</u>                                                                                                    |                                                                                                    |                                                             |                           |
|-------------|-------------------------------------------------------------------|-------------------------------------------------------------------|----------------------------------------------------------------------------------------------------|----------------------------------------------------------------------------------------------------|-------------------------------------------------------------|---------------------------|
| Établiss    | sement                                                            |                                                                   |                                                                                                    |                                                                                                    |                                                             |                           |
| 9 N N       |                                                                   |                                                                   | NOM Prénom (DDFP                                                                                                    | чт)<br>Со от                                                                                                    | ACAI<br>DE V<br>Liberté                                     | DÉMIE<br>ERSAILLES        |
|             |                                                                   |                                                                   | suivant le dip                                                                                                    | <u>s en S&amp;ST</u><br>lôme préparé                                                                                                    | Egalité<br>Fraternit                                        | é                         |
| ( POP       | <b>25</b> personnes de ce                                         | t établissement rec                                               | ensées dans OGELI                                                                                                    |                                                                                                    |                                                             |                           |
|             |                                                                   | cliquez pour <mark>n</mark>                                       | <mark>nettre à jour</mark> des informatio                                                                             | ons ou <mark>signaler une nouve</mark>                                                                                                    | elle personne                                               |                           |
|             | 11 personnes forma<br>Enseigner la<br>Santé & Sécurité au Travail | bes<br>cliquez sur les case<br>Sauvetage Secourisme<br>du Travail | s de couleur : formateur<br>pour voir leur parcours et<br>Prévention des Riques liés à<br>l'Activité Physique<br>prop | de formateurs , formation<br>/eur activité de formation<br>Prévenion des Risques<br>électriques                                                    | IT , <mark>niveau de base</mark><br>conduite<br>en sécurité | Travail en Hauteur (R408) |
|             | 2 formateurs<br>7 personnes<br>ont les PRP                        | 4 formateurs<br>4<br>13 SST                                       | <u>1 PRAP</u>                                                                                                    | <u>5 formateurs</u>                                                                                                    |                                                             | <u>1 formateurs</u><br>1  |
| 1           | formation des é<br>liste des diplômes<br>préparés                 | lèves et appro<br>cliquez sur<br>le volun<br>SSI                  | entis<br>les cases vertes pour voir<br>le des formations est à ra                                                     | <sup>r</sup> les statistiques par anné<br>procher du nombre de forr<br><u>préparations</u><br><u>hab. élec.</u><br>ENSABLE de <u>mettre à jour</u> | ie scolaire<br>mateurs<br>r la liste des élèves /           | formations R408           |

Vous pouvez à partir de cette page :

- mettre à jour les informations des personnes ressources en S&ST et/ou signaler une nouvelle personne en cliquant sur les zones en fond jaune « <u>mettre à jour</u> » des informations ou « <u>signaler une</u> <u>nouvelle personne</u> » ;
- mettre à jour la liste des élèves présents dans l'établissement en cliquant sur la zone en fond jaune « <u>mettre à jour la liste des élèves</u> » ;
- s'informer sur les diplômes préparés au sein de l'établissement, ajouter un diplôme en cliquant sur la zone en fond jaune « liste des diplôme préparés ».

ACADÉMIE

Égalité Fraternité

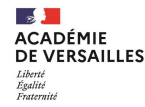

# Mettre à jour les informations des personnes ressources en S&ST

|                                                                            | Ét<br>liste non exh                                         | ablissement<br>naustive des personnels                                 |                      |
|----------------------------------------------------------------------------|-------------------------------------------------------------|------------------------------------------------------------------------|----------------------|
| <ul> <li>si l'une de ces person</li> <li>si vous voulez rajoute</li> </ul> | nes n'est plus dans l'établis<br>r une personne pour cet ét | ssement, cliquez sur "mettre à jour"<br>ablissement cliquez <u>ICI</u> |                      |
| 1 1 <b>F</b> 😒                                                             | Nom Prénom                                                  |                                                                        | <u>mettre à jour</u> |
| 2 1 F                                                                      | Nom Prénom                                                  | prof. LP 7 TAXA                                                        | <u>mettre à jour</u> |
| 3 1 <b>F</b>                                                               | Nom Prénom                                                  | prof. des écoles                                                       | <u>mettre à jour</u> |
| 412 F 😤 😌                                                                  |                                                             | prof. biotech.<br>BIOTECH.SANTE ENVIRONNEMENT COLL. <sup>16</sup> 류쵸   | <u>mettre à jour</u> |
| 5 2 F 😤                                                                    |                                                             | prof. biotech.<br>BIOTECH.SANTE ENVIRONNEMENT COLL.                    | <u>mettre à jour</u> |
| 6 1 <b>F</b> 😒                                                             |                                                             |                                                                        | <u>mettre à jour</u> |

#### A NOM Prénom 1974 2017 1 32022 2001 milieux collectif 1 and 1 CAP Gardien 1987 2016 d'immeuble 2004 1 and 1 CAP Électricien 2004 X 2018 1969

**CE OUE VOUS POUVEZ FAIRE POUR** METTRE À JOUR LA LISTE DES ÉLÈVES vous pouvez trier la liste par ordre croissant a ou décroissant y selon la colonne choisie

cliquez sur le

Vous pourrez alors depuis cette liste :

- supprimer des fiches (repère croix verte, colonne de droite);
- déplacer les élèves ou étudiants qui ne sont plus dans l'établissement (procédure à suivre sur fond orange);
- consulter ou modifier une fiche élève (sur fond bleu ciel).

Note : il n'est pas possible d'ajouter des élèves.

#### Enseignement de la Santé & de la Sécurité au Travail

Établissement

l'établisssement

colonne

en liane.

déplacer les élèves qui ont quitté

cocher autant de personnes que nécessaire)

supprimer les supprimables au passage Les personnes cochées seront retirées de

2. cliquez sur le bouton parti(s) en haut de la

1. cochez les cases à gauche des noms (vous pouvez

l'établissement mais seront toujours visibles sur les PV

parti(s) SST AV PRAP AV PRE AV CACES AV TH AV

### Mettre à jour la liste des élèves

retour

accueil

\*cliquez sur le

pour les

×

F1

F1

**F**1

**F**1

F1

F

voir

supprimer la fiche

en cliquant sur le 😭

F + nombre de sessions suivies \*

diplome AV

CAP Assistant technique en

familial et

Électricien

CAP

consulter ou modifier la fiche

nom AT

pour ouvir un formulaire de modification

né(e)

en 🔺

= suppression impossible

ACADÉMIE DF VERSAILLES T iherté Égalité Fraternité

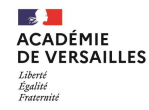

### Liste des diplômes préparés

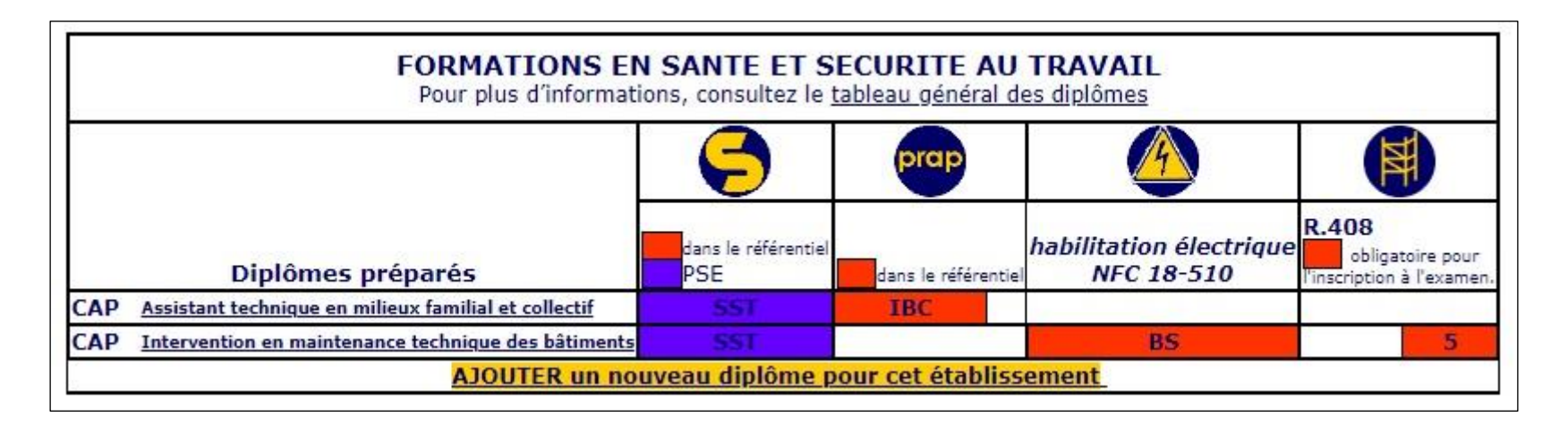

Il est alors possible d'ajouter un nouveau diplôme pour l'établissement.

#### **Gestion des personnes ressources en S&ST**

| ablissement                                                                                                    |                                                                                                    |                                                                                                    |                                                                                                    | 10                                                                                   |                                                |
|----------------------------------------------------------------------------------------------------|----------------------------------------------------------------------------------------------------|----------------------------------------------------------------------------------------------------|----------------------------------------------------------------------------------------------------|--------------------------------------------------------------------------------------|------------------------------------------------|
|                                                                                                    |                                                                                                    | NOM Prénom (DDFF<br>formation<br>suivant le dip                                                                                                    | p <b>r)</b><br>I <mark>s en S&amp;ST</mark><br>Jôme préparé                                                        | ACA<br>DE \<br>Liberté<br>Égalité<br>Fratern                                         | DÉMIE<br>/ERSAILLES<br>w                       |
| 25 personnes de                                                                                                    | cet établissement recen                                                                                                    | sées dans OGELI                                                                                                    |                                                                                                    |                                                                                      |                                                |
|                                                                                                    | cliquez pour <mark>met</mark>                                                                                                    | <mark>tre à jour</mark> des informati                                                                                                    | ons ou <mark>signaler une nouvel</mark> l                                                                          | e personne                                                                           |                                                |
|                                                                                                    |                                                                                                    |                                                                                                    |                                                                                                    |                                                                                      |                                                |
| I personnes fo                                                                                                    | rmées<br>cliquez sur les cases d                                                                                                    | e couleur : formateur                                                                                                    | de formateurs , formateur                                                                                          | , niveau de base                                                                     |                                                |
| Enseigner la<br>Santé & Sécurité au Trava                                                                                 | cliquez sur les cases d<br>pi<br>sauvetage Secourisme<br>du Travail                                                                                                    | e couleur : formateur<br>our voir leur parcours et<br>Prévention des Risques liés à<br>l'Activité Physique                                                 | de formateurs , formateur<br>leur activité de formation<br>Prévention des Risques<br>électriques                   | , niveau de base                                                                     | Travail en Hauteur (R408)                      |
| L personnes fo<br>Enseigner la<br>Santé à Sécurité au Trava                                                               | I Savetage Securisme<br>cliquez sur les cases d<br>cu Travail<br>4 formateurs                                                                                                    | e couleur : formateur<br>our voir leur parcours et<br>Prévention des Risques liés à<br>l'Activité Physique                                                 | de formateurs, formateur<br>leur activité de formation<br>Prévenico de Piseues<br>électricues<br>5 formateurs      | , niveau de base<br>conduite<br>en sécurité                                          | Travail en Hauteur (R408)<br>EEE               |
| L personnes fo<br>Everyper la<br>Santé & Sécurité au Trava<br>2 formateurs<br>Persone<br>Persone<br>Persone               | cliquez sur les cases d<br>cliquez sur les cases d<br>Sauveage Secourisme<br>de Taxail<br>4 formateurs<br>4                                                                                                    | e couleur : [ormateur<br>Dur voir /eur parcours et<br>Prévention des Riques liés à<br>l'Activité Physique                                                  | de formateurs, formateur<br>leur activité de formation<br>Prévention de Risques<br>électriques<br>5 formateurs     | , <mark>niveau de base</mark><br>conduite<br>en sécurité<br><b>CO</b>                | Traval en Hauteur (R408)                       |
| L personnes fo<br>Enteigner la<br>Santé & Sécurité au Trava<br>2 formateurs<br>7 personnes<br>ont les PRP                 | rmées<br>cliquez sur les cases d<br>p<br>sauvaga Secourisme<br>d' Tarail<br>4 formateurs<br>4<br>13.SST                                                                                                    | e couleur : formateur<br>Dur voir leur parcours et<br>Préventon des Russes les a<br>Recivité Physique<br>Prop                                              | de formateurs , formateur<br>leur activité de formation<br>Prévention de Risques<br>électriques<br>5 formateurs    | , <b>niveau de base</b><br>conduite<br>en sécurité<br><b>CO</b>                      | Travali en Hauteur (R408)                      |
| L Personnes fo<br>Serie à Scionte au Trava<br>2. formateurs<br>ont les PRP<br>formation des                               | clique zur les cases d<br>clique zur les cases d<br>Sauveray Securism<br>4 formateurs<br>4<br>13 SST                                                                                                    | e couleur : formateur<br>Dur volr feur parcours et<br>Prévention es Rangues les à<br>Raturé Physique<br>prop<br>1. PRAP                                    | de formateurs , formateur<br>/eur activité de formation<br>Prévention de Risques<br>decrégoes<br>5 formateurs<br>1 | , <u>niveau de base</u><br>conduite<br>en sécuré                                     | Travall on Hauteur (R408).<br>Leormateurs<br>1 |
| L personnes fo<br>Enteijner is<br>Sarté & Sécurité au Trave<br>2 formateurs<br>Toersonnes<br>ont les PRP<br>formation des | rmées<br>cliquez sur les cases d<br>p<br>Savveage Securisme<br>de Travell<br>de Travell | e couleur : formateur<br>our voir leur parcours et<br>Prévention des Ranges les à<br>factivité Physique<br>prop<br>1 PRAP<br>tis<br>cases vertes pour voir | de formateurs , formateur<br>leur activité de formation<br>Prévention de Risques<br>électriques<br>5 formateurs    | , <u>niveau de base</u><br>conduite<br>en sécuré<br><b>C</b><br>scolaire<br>scolaire | Travall en Hauteur (R408)<br>1 formateurs<br>1 |

/ous pouvez également à partir de cette page :

identifier les formateurs de votre établissement pour chaque formation ;

obtenir un relevé chiffré des formations de votre établissement.

ACADÉMIE DE VERSAILLES Liberté Egalité Fraternité

11/01/2023

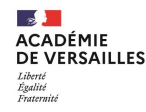

#### **Identification des formateurs SST**

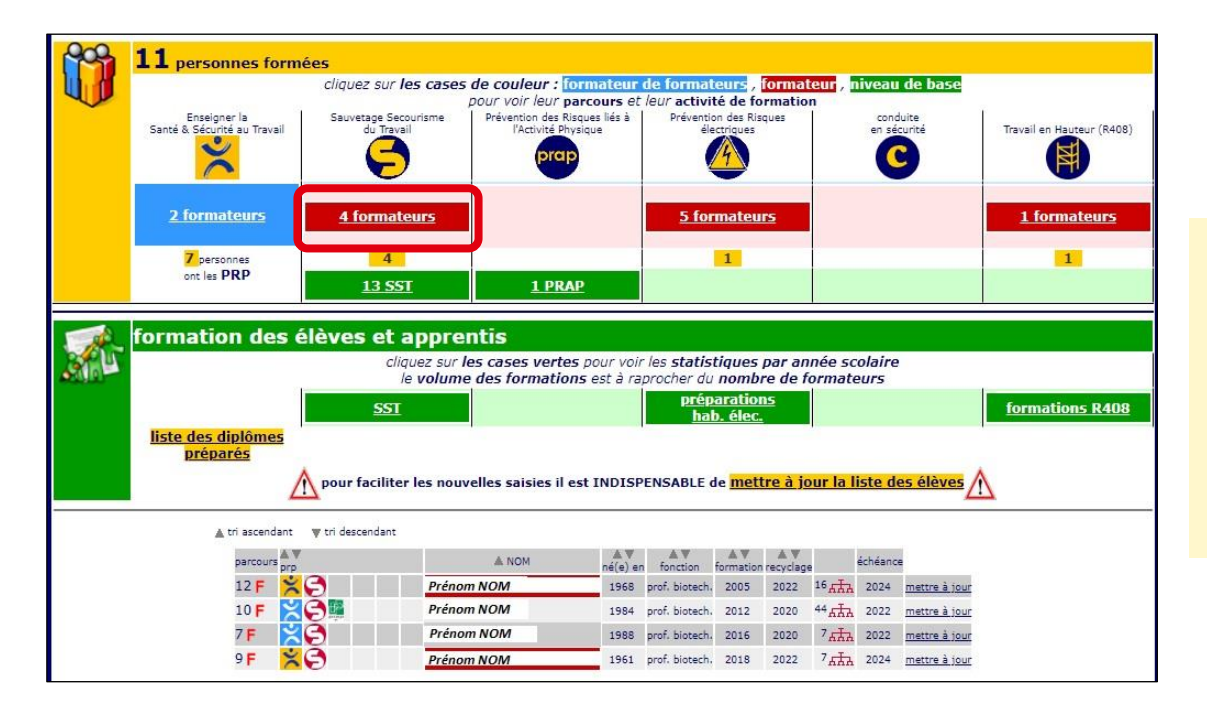

- Si un formateur n'est plus dans votre établissement, cliquez sur « <u>mettre à</u> <u>jour</u>», cela vous permettra d'envoyer un message au correspondant INRS qui procèdera à la mise à jour.
- Si un formateur n'apparait pas, le signaler au correspondant INRS à l'adresse : <u>ce.es-st@ac-versailles.fr</u>.

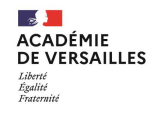

#### Relevé chiffré des formations SST

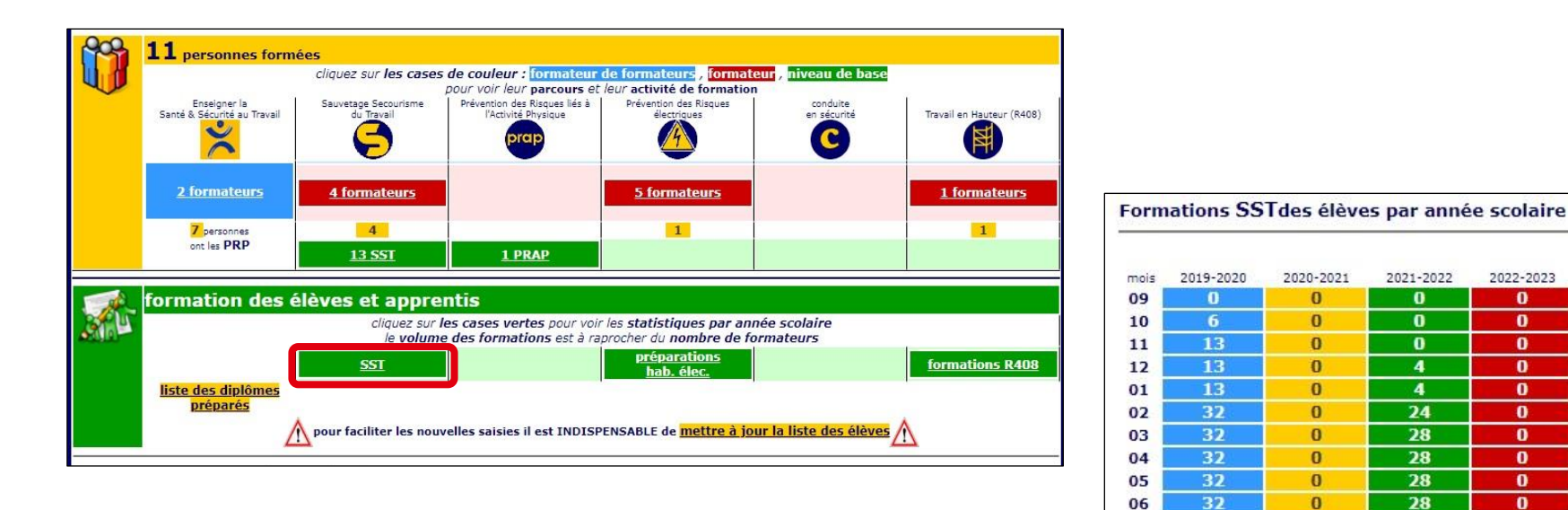

28

28

28

-100 %

32

32

0

0

0

-100 %

07

08

totaux

détail

%0

96.0

96.0

-100 % 0

-100 % 0

-100 % 0

-100 % 0

-100 % 0

-100 % 0

-100 % 0

-100 % 0

-100 % 0

0

0

0

0

0

0

0

0

0

0

0

0

0

-100 %

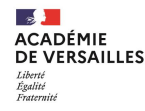

#### **Retour à l'espace formateur**

samedi 7 janvier 2023, il est 12 h 44 - <u>changer d'utilisateu</u> - <u>retour</u>

Pour revenir à l'espace formateur, cliquez sur « retour » en haut de page.

#### Retour au plan de formation

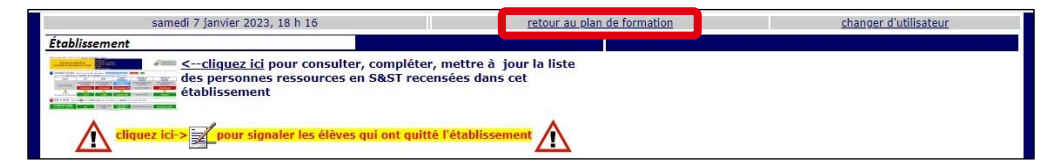

Pour revenir à la page "plan de formation" à partir de l'espace formateur, cliquez sur « *retour au plan de formation* » en haut de page.